The screen capture images that follow show ALL of the questions included in the survey. Questions numbered with decimals (e.g., 2.2, 2.2.1, etc) are only displayed when the preceding response option is selected, triggering the display logic for the subquestion. For example, selecting the response option "Other, please specify." triggers display of a follow-up question and open-ended response text box.

There are 7 to 10 questions, depending on which response options are selected. Alternative versions of questions 2 and 6 are displayed to show the combinations of subquestions that result from selecting different response options.

The actual survey displays as one web page; this enables the respondent to view the entire set of questions except the questions that depend on selection of a specific response option. The pagination of this document is used to accommodate the screen capture images.

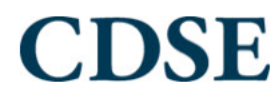

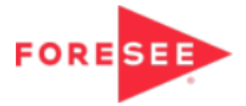

## **Training Application Survey**

This questionnaire provides you an opportunity to provide feedback on a Defense Counterintelligence and Security Agency (DCSA) Center for Development of Security Excellence (CDSE) learning event you completed several months ago. Your feedback helps us maintain a high quality curriculum and improve our offerings. Responses are aggregated and shared with instructors and managers. Responding will take about 12 minutes or less.

Responding is voluntary, and there is no penalty for not responding. No personally identifiable information is requested, and responses are anonymous unless you include personally identifiable information in your comments.

Agency Disclosure Notice OMB CONTROL NUMBER: 0704-0553 Expiration date: 3/31/2022

The public reporting burden for this collection of information, 0704-0553, is estimated to average 10 minutes per response, including the time for reviewing instructions, searching existing data sources, gathering and maintaining the data needed, and completing and reviewing the collection of information. Send comments regarding the burden estimate or burden reduction suggestions to the Department of Defense, Washington Headquarters Services, at whs.mc.alex.esd.mbx.dd-dod-information-collections@mail.mil. Respondents should be aware that notwithstanding any other provision of law, no person shall be subject to any penalty for failing to comply with a collection of information if it does not display a currently valid OMB control number.

If you need a personal response concerning training, please use the "Contact Us" link on the CDSE homepage at http://www.cdse.edu/contact.html.

Required questions are denoted by an \*

| 1: *I have been able to use what I learned in the training. |            |            |            |            |            |            |       |            |            |
|-------------------------------------------------------------|------------|------------|------------|------------|------------|------------|-------|------------|------------|
| 1=St                                                        | trongly I  | Disagree   | е          |            |            |            | Stron | gly Agre   | e=10       |
| 1                                                           | 2          | 3          | 4          | 5          | 6          | 7          | 8     | 9          | 10         |
| 0                                                           | $\bigcirc$ | $\bigcirc$ | $\bigcirc$ | $\bigcirc$ | $\bigcirc$ | $\bigcirc$ | ۲     | $\bigcirc$ | $\bigcirc$ |

2: \*Please select the statement that best reflects your experience related to the training. ○ I was able to apply what I learned immediately I have been able to apply what I learned since taking the course  $\bigcirc$  I haven't yet applied what I learned in the course but plan to do so in the future O I do not expect to use the knowledge or skills I gained in the course in my current job Other (Please specify) 2.3: \*I have or will apply much of what I learned in this training in performing my job. 1=Strongly Disagree Strongly Agree=10 5 7 8 9 10 Don't Know 1 2 3 4 6  $\bigcirc$  $\circ$   $\circ$   $\circ$   $\circ$   $\circ$   $\circ$ 0  $\bigcirc$  $\circ$ 0 2.4: \*My job performance has improved directly as a result of this training. 1=Strongly Disagree Strongly Agree=10 2 3 4 5 6 7 8 9 10 1 Don't Know 0 0 0 0 0 0 0 0 0 0 ۲ 2: \*Please select the statement that best reflects your experience related to the training. I was able to apply what I learned immediately I have been able to apply what I learned since taking the course • I haven't yet applied what I learned in the course but plan to do so in the future O I do not expect to use the knowledge or skills I gained in the course in my current job Other (Please specify) 2.2: \*What is the primary reason you have not yet been able, or do not expect, to use what you learned in the course in the performance of your current job? My job has changed Lack of supervisor or organizational support The course content was not relevant to my job I took the course to prepare for advancement or promotion O I took the course for professional development/career broadening but don't use it on the job at this time O I took the course as part of a certification program, but don't use it on the job at this time  $\bigcirc\,$  I took the course to prepare for a new job I have not started yet O The nature of my work has changed and the course content is no longer relevant O The tools/technology I use have changed and the content is no longer relevant Other (Please specify) 2.2.1: Please specify your Other reason for not yet using what you learned in the training. Changed assignment. 981 Characters Remaining

## **CDSE** Training Application Survey Screen Captures

2: \*Please select the statement that best reflects your experience related to the training.

- I was able to apply what I learned immediately
- O I have been able to apply what I learned since taking the course
- $\bigcirc\,$  I haven't yet applied what I learned in the course but plan to do so in the future
- $\bigcirc\,$  I do not expect to use the knowledge or skills I gained in the course in my current job
- Other (Please specify)
- 2.1: Please specify your Other experience related to the training.

The changed jobs about a month after completing the course.

941 Characters Remaining

3: Please describe your purposes for enrolling.

Required for my position.

974 Characters Remaining

4: Please provide recommendations for course improvements that would better enable you to use what your learned to improve your job performance.

Please offer the training more often.

963 Characters Remaining

5: \*I have been able to use the course materials, including references, to help me better execute my job responsibilites.

| 1=5        | Strongl    | y Disa     | gree       |            |         | St         | rongly     | Agree      | =10        |            |
|------------|------------|------------|------------|------------|---------|------------|------------|------------|------------|------------|
| 1          | 2          | 3          | 4          | 5          | 6       | 7          | 8          | 9          | 10         | Don't Know |
| $\bigcirc$ | $\bigcirc$ | $\bigcirc$ | $\bigcirc$ | $\bigcirc$ | $\odot$ | $\bigcirc$ | $\bigcirc$ | $\bigcirc$ | $\bigcirc$ | $\bigcirc$ |

6: \*Completing this training was a worthwhile investment in my job success or career development.

| 1=St                | trongly I             | Disagree             | 2          |            |            |            | Strong     | gly Agre   | e=10       |
|---------------------|-----------------------|----------------------|------------|------------|------------|------------|------------|------------|------------|
| 1                   | 2                     | 3                    | 4          | 5          | 6          | 7          | 8          | 9          | 10         |
| ۲                   | $\bigcirc$            | $\bigcirc$           | $\bigcirc$ | $\bigcirc$ | $\bigcirc$ | $\bigcirc$ | $\bigcirc$ | $\bigcirc$ | $\bigcirc$ |
| 6.1: Wh<br>or caree | y was tl<br>er develo | his train<br>opment. | ing NOT    | a worth    | nwhile ir  | nvestme    | ent in yo  | ur job si  | uccess     |
|                     |                       |                      |            |            |            |            |            |            |            |

1,000 Characters Remaining

## CDSE Training Application Survey Screen Captures

| 6: *Cor<br>or care | npleting<br>er develd | this trai<br>opment. | ning wa              | as a wor           | thwhile                | investm               | ent in n             | ny job si           | uccess          |
|--------------------|-----------------------|----------------------|----------------------|--------------------|------------------------|-----------------------|----------------------|---------------------|-----------------|
| 1=S<br>1<br>()     | trongly [<br>2<br>()  | Disagree<br>3<br>()  | 4<br>()              | 5                  | 6<br>•                 | 7                     | Strong<br>8<br>()    | gly Agre<br>9<br>() | e=10<br>10<br>〇 |
| 6.2: Wh            | ıy was th<br>Jevelopn | nis traini<br>nent.  | ing a wo             | orthwhil           | e invest               | ment in               | your jo              | b succes            | s or            |
|                    |                       |                      |                      |                    |                        | 1,000 C               | haracte              | rs Rema             | ining           |
|                    |                       |                      |                      |                    |                        |                       |                      |                     | -               |
| 7: *The<br>make in | security              | policies<br>ents to  | s and pr<br>security | ocedure<br>practic | es I leari<br>es in my | ned in th<br>/ organi | nis train<br>zation. | ing help            | ed me           |

Thank you for taking our survey - and for helping us serve you better. We appreciate your input!

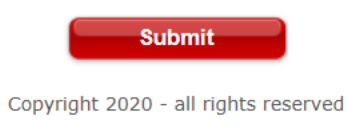

ForeSee ForeSee Privacy Policy

| 2: *Please | select the | statement that best reflects your |
|------------|------------|-----------------------------------|
| experience | related to | your recent training.             |

- $\bigcirc$  I was able to apply what I learned immediately
- I have been able to apply what I learned since taking the course
- I haven't yet applied what I learned in the course, but plan to do so in the future
- I do not expect to use the knowledge or skills I gained in the course on my current job
- Other (Please specify.)

2.1: Please specify your other experience related to your recent training.

1,000 Characters Remaining

0

| *********              |                                                                                                    |
|------------------------|----------------------------------------------------------------------------------------------------|
| 2: <sup>;</sup><br>exp | *Please select the statement that best reflects your<br>perience related to your recent training.                                                         |
| 0                      | I was able to apply what I learned immediately                                                                                                    |
| 0                      | I have been able to apply what I learned since taking the course                                                                                          |
| ۲                      | I haven't yet applied what I learned in the course,<br>but plan to do so in the future                                                                    |
| 0                      | I do not expect to use the knowledge or skills I<br>gained in the course on my current job                                                                |
| 0                      | Other (Please specify.)                                                                                                    |
| 2.2<br>able<br>cou     | : *What is the primary reason you have not yet been<br>e, or do not expect, to use what you learned in the<br>rse in the performance of your current job? |
| 0                      | My job has changed                                                                                                    |
| 0                      | Lack of supervisor or organizational support                                                                                                    |
| 0                      | The course content was not relevant to my job                                                                                                    |
| 0                      | I took the course to prepare for advancement or promotion                                                                                                 |
| 0                      | I took the course for professional development/career broadening but don't use it on the job at this time                                                 |
| 0                      | I took the course as part of a certification program,<br>but don't use it on the job at this time                                                         |
| 0                      | I took the course to prepare for a new job I have not started yet                                                                                         |
| 0                      | The nature of my work has changed and the course<br>content is no longer relevant                                                                         |
| 0                      | The tools/technology I use have changed and the<br>content is no longer relevant                                                                          |
| ۲                      | Other (Please specify.)                                                                                                    |
| 2.2<br>wha             | .1: Please specify your other reason for not yet using<br>at you learned in the recent training.                                                          |
|                        | 0                                                                                                    |
|                        | 1,000 Characters Remaining                                                                                                    |
|                        |                                                                                                    |

3: \*Did you achieve your main objective for enrolling?

• Yes

○ No

3.1: Please specify what your main objective was for enrolling.

1,000 Characters Remaining

3: \*Did you achieve your main objective for enrolling?

○ Yes

• No

3.2: Please specify what changes could have helped you achieve your main objective for enrolling.

1,000 Characters Remaining

0

| 4: *Please indicate agreement/disagreement with                                                                                                    |
|----------------------------------------------------------------------------------------------------|
| the following statements about the training you completed.                                                                                                    |
| The reference and student materials from the training have been useful.                                                                                         |
| O Strongly Disagree                                                                                                    |
| O Disagree                                                                                                    |
| O No Opinion                                                                                                    |
| Agree                                                                                                    |
| ○ Strongly Agree                                                                                                    |
| 5: *Completing this training was a worthwhile investment<br>in my job success or career development.                                                            |
| O Strongly Disagree                                                                                                    |
| O Disagree                                                                                                    |
| O No Opinion                                                                                                    |
| • Agree                                                                                                    |
| O Strongly Agree                                                                                                    |
| 6: *The security policies and procedures I learned in this training helped me make improvements to security practices in my organization.                       |
| O Strongly Disagree                                                                                                    |
| O Disagree                                                                                                    |
| O No Opinion                                                                                                    |
| Agree                                                                                                    |
| ○ Strongly Agree                                                                                                    |
| 7: *What is your overall satisfaction with the security training provided by the Defense Security Service Center for Development of Security Excellence (CDSE)? |
| 1=Very Dissatisfied Very Satisfied=10                                                                                                    |
| 1 2 3 4 5 6 7 8 9 10   0 0 0 0 0 0 0 0 0 0                                                                                                    |

| 8: *How likely are you to recommend this training to security professionals?         |                                                                                                    |         |               |               |        |               |         |        |                    |  |
|--------------------------------------------------------------------------------------|----------------------------------------------------------------------------------------------------|---------|---------------|---------------|--------|---------------|---------|--------|--------------------|--|
| 1=                                                                                   | 1=Very Unlikely Very Likely=10                                                                                |         |               |               |        |               |         |        |                    |  |
|                                                                                      | <b>2</b><br>〇                                                                                                 | 3<br>〇  | <b>4</b><br>〇 | <b>5</b><br>〇 | 6<br>〇 | <b>7</b><br>〇 | 8<br>•  | 9<br>〇 | <b>10</b><br>〇     |  |
| 9: W                                                                                 | hat els                                                                                                    | e wou   | ld you        | ı like t      | o shai | re witl       | n us to | o help | ,                  |  |
| mp                                                                                   | ove ye                                                                                                    |         | anning        | слре          | nence  |               |         |        |                    |  |
|                                                                                      |                                                                                                    |         |               |               |        |               |         |        | 0                  |  |
|                                                                                      |                                                                                                    |         |               | 1             | ,000 ( | Charac        | ters F  | Remaii | ning               |  |
| 10: H<br>stud                                                                        | 10: How can this training be improved to <b>help other</b><br>students apply the knowledge and skills taught? |         |               |               |        |               |         |        |                    |  |
|                                                                                      |                                                                                                    |         |               |               |        |               |         |        | $\hat{\mathbf{C}}$ |  |
|                                                                                      |                                                                                                    |         |               | 1             | ,000 ( | Charao        | ters F  | Remaii | ning               |  |
| 11: *Which best describes how long you've been working<br>in a security-related job? |                                                                                                    |         |               |               |        |               |         |        |                    |  |
| O No                                                                                 | o expe                                                                                                    | rience  |               |               |        |               |         |        |                    |  |
| ○ Fe                                                                                 | wer th                                                                                                    | an 6 r  | nonth         | is            |        |               |         |        |                    |  |
| • 6                                                                                  | month                                                                                                    | s to 3  | years         | ;             |        |               |         |        |                    |  |
| OM                                                                                   | ore tha                                                                                                    | in 3 bi | ut few        | er tha        | n 6 ye | ears          |         |        |                    |  |
| 0 6                                                                                  | years o                                                                                                    | or mor  | e             |               |        |               |         |        |                    |  |

Thank you for taking our survey - and for helping us serve you better. We appreciate your input!

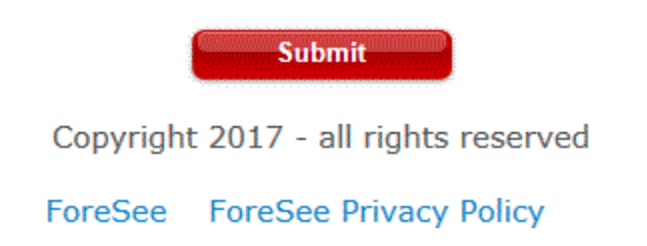